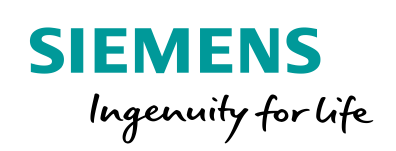

Industry Online Support

NEWS

2

# LOGO! 8 Pump control for a cistern

1

LOGO! 8 LOGO! Soft Comfort V8.2

https://support.industry.siemens.com/cs/ww/en/view/109755866

Siemens Industry Online Support

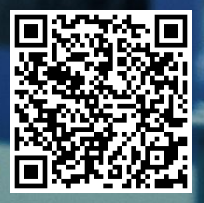

## Legal information

#### Use of application examples

Application examples illustrate the solution of automation tasks through an interaction of several components in the form of text, graphics and/or software modules. The application examples are a free service by Siemens AG and/or a subsidiary of Siemens AG ("Siemens"). They are nonbinding and make no claim to completeness or functionality regarding configuration and equipment. The application examples merely offer help with typical tasks; they do not constitute customer-specific solutions. You yourself are responsible for the proper and safe operation of the products in accordance with applicable regulations and must also check the function of the respective application example and customize it for your system.

Siemens grants you the non-exclusive, non-sublicensable and non-transferable right to have the application examples used by technically trained personnel. Any change to the application examples is your responsibility. Sharing the application examples with third parties or copying the application examples or excerpts thereof is permitted only in combination with your own products. The application examples are not required to undergo the customary tests and quality inspections of a chargeable product; they may have functional and performance defects as well as errors. It is your responsibility to use them in such a manner that any malfunctions that may occur do not result in property damage or injury to persons.

#### Disclaimer of liability

Siemens shall not assume any liability, for any legal reason whatsoever, including, without limitation, liability for the usability, availability, completeness and freedom from defects of the application examples as well as for related information, configuration and performance data and any damage caused thereby. This shall not apply in cases of mandatory liability, for example under the German Product Liability Act, or in cases of intent, gross negligence, or culpable loss of life, bodily injury or damage to health, non-compliance with a guarantee, fraudulent non-disclosure of a defect, or culpable breach of material contractual obligations. Claims for damages arising from a breach of material contractual obligations shall however be limited to the foreseeable damage typical of the type of agreement, unless liability arises from intent or gross negligence or is based on loss of life, bodily injury or damage to health. The foregoing provisions do not imply any change in the burden of proof to your detriment. You shall indemnify Siemens against existing or future claims of third parties in this connection except where Siemens is mandatorily liable.

By using the application examples you acknowledge that Siemens cannot be held liable for any damage beyond the liability provisions described.

#### Other information

Siemens reserves the right to make changes to the application examples at any time without notice. In case of discrepancies between the suggestions in the application examples and other Siemens publications such as catalogs, the content of the other documentation shall have precedence.

The Siemens terms of use (https://support.industry.siemens.com) shall also apply.

#### Security information

Siemens provides products and solutions with industrial security functions that support the secure operation of plants, systems, machines and networks.

In order to protect plants, systems, machines and networks against cyber threats, it is necessary to implement – and continuously maintain – a holistic, state-of-the-art industrial security concept. Siemens' products and solutions constitute one element of such a concept.

Customers are responsible for preventing unauthorized access to their plants, systems, machines and networks. Such systems, machines and components should only be connected to an enterprise network or the Internet if and to the extent such a connection is necessary and only when appropriate security measures (e.g. firewalls and/or network segmentation) are in place. For additional information on industrial security measures that may be implemented, please visit <a href="https://www.siemens.com/industrialsecurity">https://www.siemens.com/industrialsecurity</a>.

Siemens' products and solutions undergo continuous development to make them more secure. Siemens strongly recommends that product updates are applied as soon as they are available and that the latest product versions are used. Use of product versions that are no longer supported, and failure to apply the latest updates may increase customer's exposure to cyber threats.

To stay informed about product updates, subscribe to the Siemens Industrial Security RSS Feed at: <u>https://www.siemens.com/industrialsecurity</u>.

## **Table of contents**

| Legal           | informat                  | ion                                                                                   | 2           |
|-----------------|---------------------------|---------------------------------------------------------------------------------------|-------------|
| 1               | Introduc                  | tion                                                                                  | 4           |
| 2               | Task                      |                                                                                       | 5           |
| 3               | Structure and description |                                                                                       |             |
|                 | 3.1<br>3.2                | Components used<br>LOGO! TDE                                                          | 6<br>6      |
| 4 Commissioning |                           | sioning                                                                               | 7           |
|                 | 4.1<br>4.2<br>4.3         | Connecting LOGO! 8 to 24V<br>Connecting LOGO! TDE<br>Starting the application example | 7<br>8<br>8 |
| 5               | Mode of                   | operation                                                                             | 9           |
| 6               | Appendix1                 |                                                                                       | 3           |
|                 | 6.1<br>6.2<br>6.3         | Service and Support                                                                   | 3<br>4<br>4 |

## 1 Introduction

This application example offers you a complete control system for LOGO! 8 for a pump of a cistern.

The integrated functions of a LOGO! 8 offer many additional possibilities to solve automation tasks quickly and easily.

With LOGO!, prefabricated function blocks support project creation, e.g. weekly time switch, pulse generator, astro timer, seasonal time switch, stopwatch and simple logic gates.

The LOGO! text display (TDE) and the integrated web server of the LOGO! 8 offer additional options for operation and monitoring using function keys and message texts.

### Advantages of LOGO! over a conventional electrical installation

The simple integration of LOGO! 8 offers you the following benefits:

- Extendibility of the software program to include further tasks (garden watering, fountain, fill level monitoring)
- Straightforward, star-shaped arrangement of the wiring of components
- Use of simple switches (circuit breakers) or pushbuttons
- Integration of LOGO! inputs and outputs into a KNX system

### Target group

This application example is aimed at specialist electrical installation staff.

## 2 Task

A building is to be supplied with a continuous supply of service water. In this application example a pump control for a cistern is realized, as Figure 2-1 shows.

Figure 2-1: Cistern with pump control

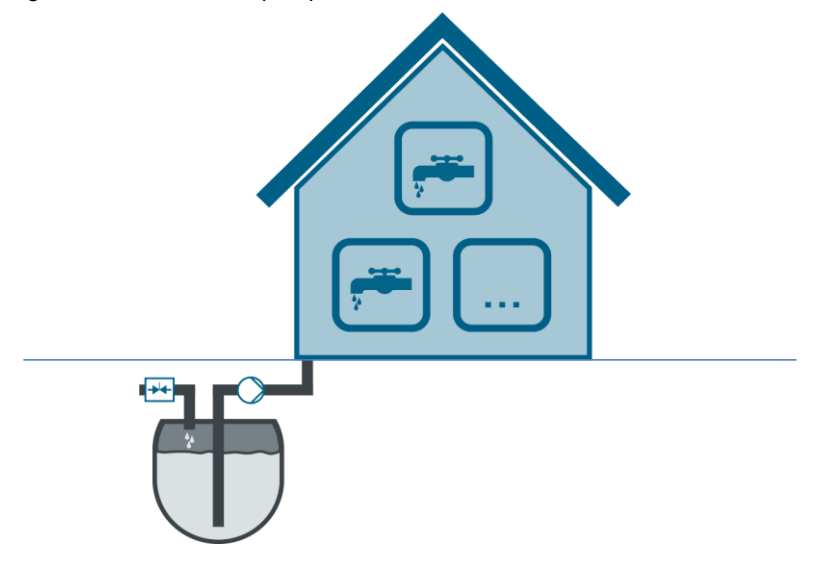

The cistern is fed by rainwater and has overflow protection. A pump supplies a building with service water from it, whereby the control was realized with the LOGO! 8.

When the cistern is almost empty, the low level is detected by a level sensor. LOGO! controls a solenoid valve to refill drinking water into the cistern. Manual feed of drinking water is also to be made possible.

The LOGO! system switches on a pump that builds up the required pressure in the service water pipe to 3.5 [bar] to ensure the supply to the building. The pressure in the service water piping may drop to 3 [bar] until the pump starts up again. A pressure sensor transmits a continuous analog value (0-10V) to the LOGO! system.

To prevent the pump from running continuously, the line is closed by a pressure valve, thereby stabilizing the line pressure.

In this application example the pump is operated by a single-phase electric motor equipped with its own pump monitoring and carrying a 24V status signal out, which is connected to the LOGO!

Via the LOGO! display, the web server and via the LOGO! TDE the respective status of the pump control is to be communicated.

In this application example the LOGO! display and the TDE have been configured.

## **3** Structure and description

## 3.1 Components used

The application example uses the LOGO! 8 basic unit and the LOGO! TDE for the cistern status display. The components from Table 3-1 are used.

| Component                         | Number | Article number     | Note                                                                   |
|-----------------------------------|--------|--------------------|------------------------------------------------------------------------|
| LOGO! Soft<br>Comfort V8.2<br>DVD | 1      | 6ED1058-0BA08-0YA1 | You will find an upgrade to<br>V8.2 at:<br>http://www.siemens.com/logo |
| LOGO! 8.2<br>12/24 RCE            | 1      | 6ED1052-1MD08-0BA0 | 4 relay outputs                                                        |
| LOGO! TDE                         | 1      | 6ED1055-4MH08-0BA0 | -                                                                      |
| LOGO! POWER<br>24V / 0.6A         | 1      | 6EP3330-6SB00-0AY0 | 24V supply for LOGO! TDE<br>(LOGO! 24 V variants)                      |

Table 3-1: Hardware and software components for the application example

Make sure that any switches, sensors and actuators to be connected to LOGO! are compatible with the LOGO! in- and outputs. Refer to the LOGO! 8 manual for the necessary connection indications. The connection diagram and further indications can be seen in Chapter 4.1.

This application example consists of these instructions and the circuit programs.

Table 3-2: Connectors for our application example

| Component           | File name                                   | Note                                       |
|---------------------|---------------------------------------------|--------------------------------------------|
| Documentation       | 109755866_LOGO8_PumpControl-Cistern_en.docx | -                                          |
| LOGO! 8<br>Programs | 109755866_LOGO8_PumpControl-Cistern_en.zip  | Requirement:<br>LOGO! Soft<br>Comfort V8.2 |

## 3.2 LOGO! TDE

The LOGO! TDE external text display for LOGO! 8 provides you with an inexpensive and central user interface for your applications. You have the possibility to adjust parameters and use the LOGO! TDE for troubleshooting.

The configuration of LOGO! TDE is done using the same function block as for the internal display.

The use of the TDE allows the display of all messages via the integrated web server and thus also the control of applications via a smartphone.

## 4 Commissioning

This chapter includes basic information on the commissioning of the LOGO! 8 applied here.

For further information on mounting and wiring, use the LOGO! 8 manual and follow the connection instructions in the product information supplied with your device.

## 4.1 Connecting LOGO! 8 to 24V

In the following example LOGO! is operated according to Figure 4-1.

Connect a level sensor of the cistern to the digital input [I1] of the LOGO!. At [I2], a manual pushbutton for drinking water supply.

At [I3], send a 24V signal on pump error status and at [I4] a pushbutton (24V) to acknowledge the error messages.

Connect the motor at output [Q1], provided it is driven with less than 3A.

[Q2] is for the control of the fresh water supply valve.

[Q3] is for a 24V lamp for error display.

Figure 4-1: Connection diagram for LOGO! 12/24V RCE

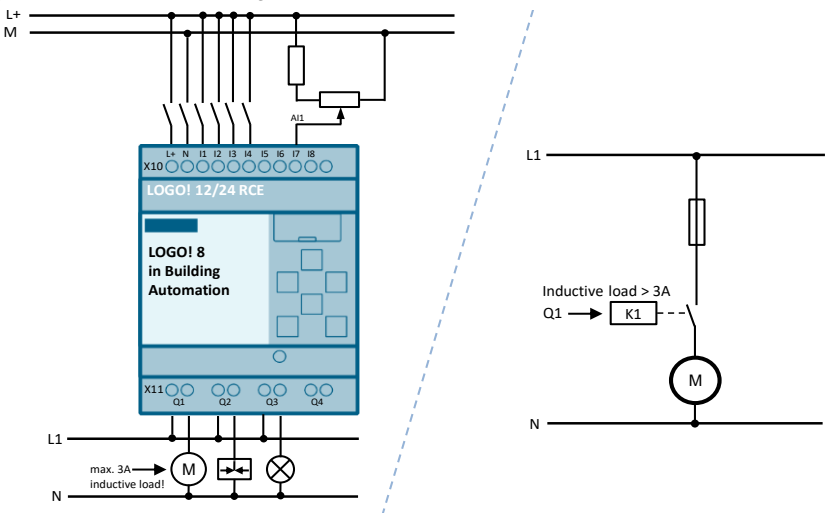

Note

te In the case of a LOGO! with relay outputs, coupling relays, e.g. [K1], are always optional and serve to protect the integrated LOGO! relays.

From a specified inductive load of 3A (a resistive load of 10A) it is mandatory to use relays or contactors.

In the case of a LOGO! with transistor outputs, coupling relays or contactors must always be used!

## 4.2 Connecting LOGO! TDE

The LOGO! TDE must be operated with a voltage of 12V DC or 24V AC/V DC and is installed separately.

It is recommended that the LOGO! TDE be protected by means of an 0.5 A fuse at the power supply.

The voltage connection is bipolar. If you connect a DC power supply to the LOGO! TDE, you can connect the positive supply line or the negative supply line according to Figure 4-2 (2) either to pin 1 or to pin 2. Pin 3 must be connected to ground.

Communication to LOGO! takes place via the Ethernet interface (1).

Figure 4-2: Hardware structure for application example

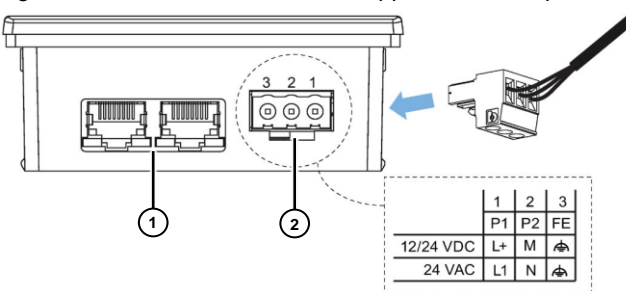

### 4.3 Starting the application example

Follow these steps:

- 1. Start the LOGO! Soft Comfort V8.2
- 2. Open the supplied LOGO! example program \*.lsc
- 3. Transfer the program to LOGO!

Note In the application example, the IP address 192.168.0.1 has been preset for LOGO!

You will find a description of the general procedure for assigning the IP address of a LOGO! 8 in Chapter: <u>3.8.1 "Configuring Network settings"</u>.

5

## Mode of operation

According to the tasks description in chapter 2 there are interdependent circuit components in the LOGO! circuit program, which are described individually below.

**Note** You will find a function description of the circuit as a comment on the circuit program under LOGO! Soft Comfort:

"File > Properties > Comment"

**Hint:** Activate "Extras > Options > Print > Comment" to print the function description together with the program.

### LOGO! switching program

The LOGO! pump control switching program is shown in Figure 5-1.

Use the simulation function of LOGO! Soft Comfort and follow the course of the (=active) switching signals shown in red when pressing the respective buttons in the LOGO! switching program.

In the state shown, the pressure of the service water pipe is in the nominal range of 3.2 bar. In this state, no switching actions take place.

Figure 5-1: Selection of functions via the function keys on the LOGO! TDE

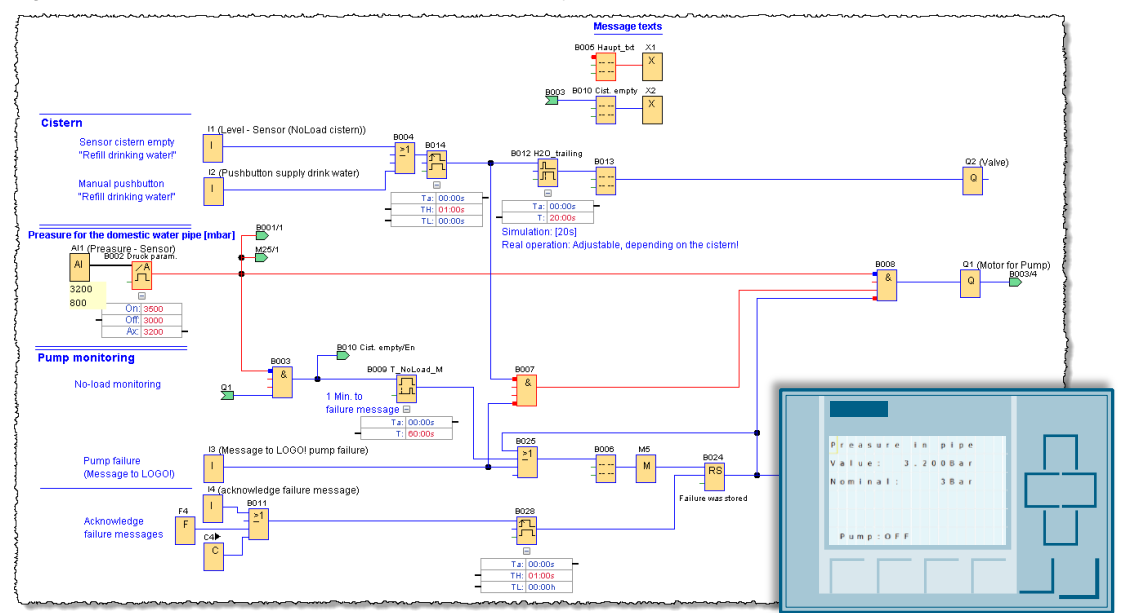

#### Pressure in the service water pipes

The pressure in the service water pipe should be between 3 and 3.5 [bar], as shown in Figure 5-2 (On: 3500; Off: 3000).

An analog pressure sensor transmits a signal between (0-10V) which is set to a measuring range between 0-4000 [mBar] by the analog threshold switch [B002].

Figure 5-2: Parameters - Pressure of the service water pipe

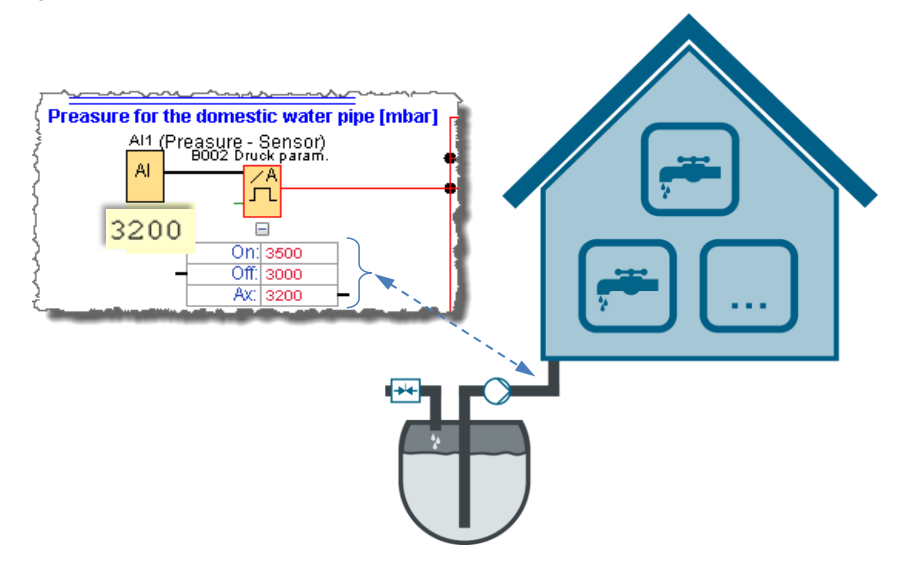

#### Pressure of the service water pipe drops below threshold $\rightarrow$ Pump active

The pressure in the service water pipe has fallen to 2.8 [bar] in Figure 5-3. This causes the pump to turn on to increase the pressure to the line nominal value of 3.5 [bar].

The AND block [B008] switches through when the high signal of the analog threshold switch [B002] is no longer present at the inverted input.

Provided no error message from the pump is received via block [B007] and the pressure in the line remains below 3.5 [bar], the motor will remain active. If the cistern is empty or if the service water pipe is defective, this is detected by an idling monitoring of the pump and the motor is switched off.

Figure 5-3: Pressure of the service water line

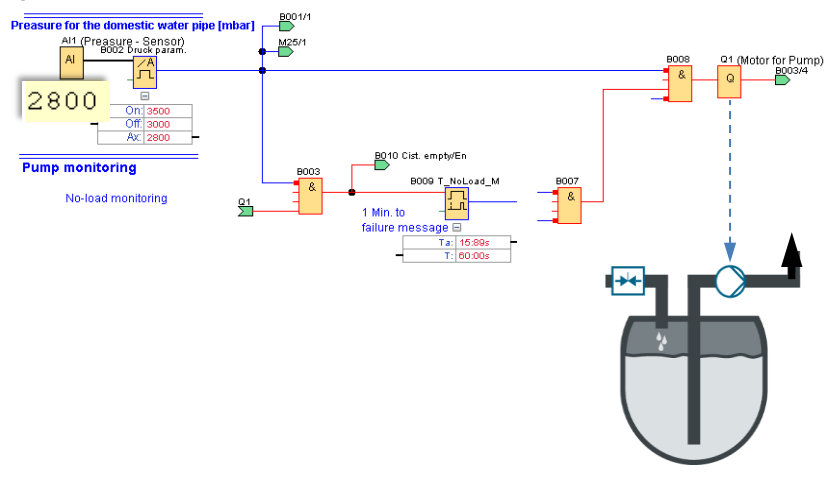

### Cistern empty or service water line damaged $\rightarrow$ pump switched off automatically

If the cistern is empty or the pressure in the service water pipe is not built up, the motor is switched off via [Q1] Figure 5-4 after one minute, due to the switch-on delay [B009] and the error message [B006] appears in the TDE display. You can acknowledge the error by [I4], [F4] on the TDE, or [C4] (right arrow) on the LOGO! provided it has been rectified.

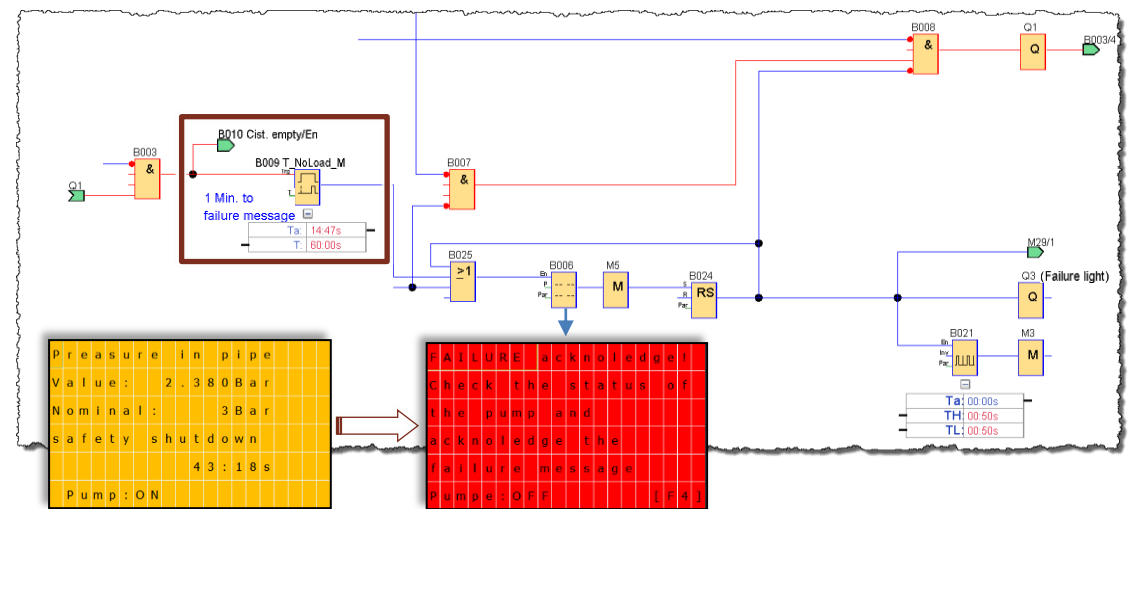

Figure 5-4: Idle state monitoring with motor shutdown after one minute

### Note

Set the switch-on delay to an individual value. For example, if you fill a tank, the idling shutdown may be activated after one minute.

### Error messages and acknowledgment

If the pump has an error message signal output, you can connect it to the LOGO! input [I3], see Item (1) in Figure 5-5.

As long as this signal is present, an error message "ERROR is present" (2) appears, whereby an error acknowledgment is not possible and the motor remains switched off.

If [I4], [F4] or [C4] is nevertheless pressed, only a brief color change (1s) is shown on the display by the wiping relay [B028].

Only when the error signal at [I3] goes out can an acknowledgment (3) take place and enable the pump again. During a present error, the fault light at [Q3] is active. A flashing "ERROR" display for the message text is implemented with flag [M3] (4).

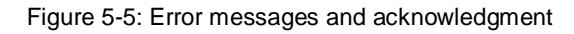

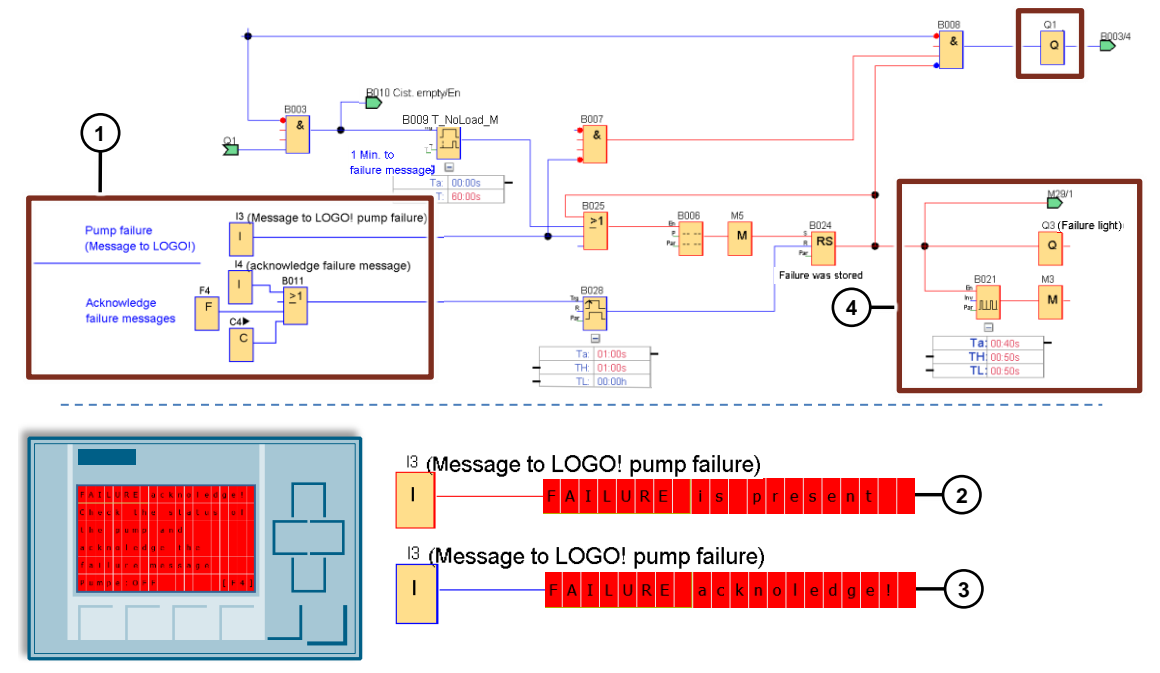

## 6 Appendix

## 6.1 Service and Support

### **Industry Online Support**

Do you have any questions or need assistance?

Siemens Industry Online Support offers round the clock access to our entire service and support know-how and portfolio.

The Industry Online Support is the central address for information about our products, solutions and services. Product information, manuals, downloads, FAQs, application examples and videos – all information is accessible with just a few mouse clicks: <u>support.industry.siemens.com</u>

### SITRAIN – Training for Industry

We support you with our globally available training courses for industry with practical experience, innovative learning methods and a concept that's tailored to the customer's specific needs.

For more information on our offered trainings and courses, as well as their locations and dates, refer to our web page: <u>www.siemens.com/sitrain</u>

### Industry Online Support app

You will receive optimum support wherever you are with the "Siemens Industry Online Support" app. The app is available for Apple iOS, Android and Windows Phone: <u>https://support.industry.siemens.com/cs/ww/en/sc/2067</u>

## 6.2 Links and Literature

| No. | Торіс                                                                                                    |  |  |
|-----|----------------------------------------------------------------------------------------------------|--|--|
| \1\ | Siemens Industry Online Support                                                                                                    |  |  |
| \2\ | This entry<br>https://support.industry.siemens.com/cs/ww/en/view/109755866                                                                                      |  |  |
| 3   | LOGO! 8 user manual<br>https://support.industry.siemens.com/cs/ww/en/view/109741041                                                                             |  |  |
| \4\ | LOGO! logic module (application examples, expansion modules)<br>https://www.siemens.com/global/en/home/products/automation/systems/industrial/pl<br>c/logo.html |  |  |

## 6.3 Change documentation

Table 6-2: Change documentation

| Version | Date    | Change          |
|---------|---------|-----------------|
| V1.0    | 03/2018 | First edition   |
| V1.1    | 03/2019 | Textual changes |